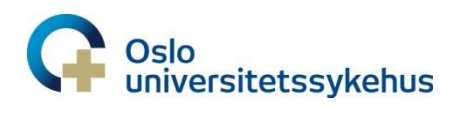

Vedlegg til: Doseplanlegging av livmorhalskreft med Plan-of-the-Day. Dokumentld: 144670

# **Doseplanlegging av Plan-of-the-Day-planer**

- Lege har tegnet volumer for livmorhalskreft som normalt. Disse følger normal nomenklatur.
- I tillegg er det tegnet et CTVp\_LR\_POD på både CT 1 med fylt blære og CT med tom blære
- Bladder må også være tegnet på både CT 1 med fylt blære og CT med tom blære
  - $\circ$  ~ NB: Dersom MR viser en mer «tom posisjon» brukes denne i stedet for CT med tom blære

#### Patient modeling – Deformable registration

- Gjør en deformerbar registrering med CTVp\_LR\_POD og Bladder som *Controlling ROI* 
  - Huk av for Discard image information og sett Derformation grid til 0.5.

| Create hybrid deforma  | ble registrations                                                      |        |             |               |                    |              |           |  |  |  |  |  |  |
|------------------------|------------------------------------------------------------------------|--------|-------------|---------------|--------------------|--------------|-----------|--|--|--|--|--|--|
|                        |                                                                        |        |             |               |                    |              |           |  |  |  |  |  |  |
| Group name:            | HybridDefReg                                                           |        | Contr       | olling ROI(s) | Controlling POI(s) | Focus ROI(s) | 1         |  |  |  |  |  |  |
| Reference image set:   | CT: CT 1 [09 Dec 2022, 14:40: 👻                                        | E      | ✓           | Bladder       |                    |              |           |  |  |  |  |  |  |
| Target image set(s):   |                                                                        |        |             | Rectum        |                    |              |           |  |  |  |  |  |  |
| ☐ MR: MR 1 [05 D       | ec 2022, 11:01:18 (hr:min:sec)]<br>09 Dec 2022, 14:32:42 (hr:min:sec)] | E      | CTVp_LR_POD |               | )                  |              |           |  |  |  |  |  |  |
|                        | Select all                                                             |        |             |               |                    |              |           |  |  |  |  |  |  |
|                        |                                                                        |        |             |               | Select all         | Select none  | )         |  |  |  |  |  |  |
| Deformation settings – |                                                                        | Deform | nation      | grid          |                    |              |           |  |  |  |  |  |  |
| Discard image i        | information                                                            |        |             |               | Right-Left Inf-Sup | Post-Ant     |           |  |  |  |  |  |  |
| Deformation strate     | egy: Default 👻                                                         | R      | Resoluti    | on [cm]:      | 0.50 0.50          | 0.50         | •         |  |  |  |  |  |  |
| Similarity measure     | Correlation coefficient                                                |        |             |               | 0.50               | 0.30         |           |  |  |  |  |  |  |
|                        |                                                                        |        |             |               | ОК                 | Cancel       | $\supset$ |  |  |  |  |  |  |

- Gjør en vurdering av den deformerbare registreringen:
  - o Velg Fusion og benytt slideren/spak under Show deformed POIs/POIs
  - Er bevegelsen av CTVp\_LR\_POD «fornuftig»? (Behøver ikke være helt smooth, mellomposisjonene blir bedre når scriptet kjøres (neste side)).
  - O Vurder behovet for å legge til POIs som hjelp → i så fall må det lages en ny deformerbar registering hvor Controlling POI(s) også hukes av.

## Patient Modeling – Structure definition

- I Structure Definition: Kjør script «POD- ROI Generation» for generering av mellomposisjoner (DIR-volumer):
  - xCTVp\_LR\_0%, xCTVp\_LR\_20%, xCTVp\_LR\_40%, xCTVp\_LR\_60%, xCTVp\_LR\_80%, og xCTVp\_LR\_100% genereres.
  - Vurder caudal begrensning på disse slik at ITVp\_LR\_Green/Yellow har samme caudale begrensning.
- Importer templat: «Gyn livmorhals POD» som inneholder ekstra volumer (Target og xOAR)
- Oppdater ITVp\_LR\_Green (ferdig definert ROI Algebra: 3mm margin fra xCTVp\_LR\_0%, xCTVp\_LR\_20% og xCTVp\_LR\_40%).
  - NB: Husk å slette snitt caudalt (ingen margin caudalt i vagina)
- Oppdater ITVp\_LR\_Yellow (ferdig definert ROI Algebra: 3mm margin fra xCTVp\_LR\_60%, xCTVp\_LR\_80%, og xCTVp\_LR\_100%,).
  - NB: Husk å slette snitt caudalt (ingen margin caudalt i vagina)
- Oppdater/generer ITV\_45\_Green/Yellow og PTV\_45\_Green/Yellow.
  - Dersom SIB til Ikn oppdateres xITV\_45\_Green/Yellow (korrigert 5mm fra PTVn)
- Lag xOAR som normalt, samt xOAR for ITV/PTV Green og Yellow
  - Dette for å lage xPTV\_45/xPTV\_45\_Green/xPTV\_45\_Yellow (ikke nødvendigvis for bruk i objectives)

## Plan Design

- Velg «New plan» opprett ny plan som normalt.
- Normer til ITV\_45\_Green, eventuelt CTVn\_xx dersom SIB.
- Legg inn felt som normalt  $\rightarrow$  1 felt Dual Arc i 350° (+ eventuelt en ekstra bue ved SIB til lkn).

## **Plan Optimization**

- Start med å lage Green plan
  - I Beam optimization settings:
    - Huk av for Dual arc
    - Huk av Limit MU og legg inn begrensning på Max 250 MU (kan økes gradvis til 260-270 underveis ved behov). NB: kan være aktuelt med annen begrensning på MU dersom det benyttes mer enn to felt (ved f.eks SIB).

- Ta inn templat for livmorhals både for CG og Objectives
  - Bytt ut ITV\_45, xITV\_45 og PTV\_45 til tilsvarende volumer markert Green (både i GC og Objectives)
- Fra start: Bruk Dose fall off på OAR som Bladder, Bowel og evnt Sigmoid.
  - Begynner ofte med 42.8Gy 26Gy på 1.5cm vekt 1
- o Fra start: Max EUD for Kidney, FemoralHead, CaudaEquina, SpinalCord
  - Kidney: 12Gy vekt 0.5, FemoralHead: 26Gy vekt 0.5, CaudaEquina: 12Gy
     vekt 0.5, SpinalCord: 10Gy vekt 0.5.
- Fra start: xRectum og xAnalCanal
  - Start med Max EUD: 40Gy på disse, vekt 0.5.
  - Disse er svært avhengige av målvolumet. Følg med på Dose statistics og gjør endringer på kravet etter et par beregninger.
- Bruk Treat fra start (husk å bruke PTV\_45\_Green).
  - Treat har blitt mye raskere i RS 12A og bør brukes fra start.
- Kjør 2-3 beregninger, ta deretter 2 kopier som navnes hhv Yellow og Pink.
  - NB: dersom SIB til lkn anbefales det å bruke flere beregninger til å jobbe med dekningen til disse, før man tar kopier av planen.
- o Jobb videre med Green plan og gjør denne ferdig
  - Konformitetskrav for External må regnes ut og legges inn manuelt.
  - Åpne properties for PTV\_45\_Green for å se hvor mange cm<sup>3</sup> denne er.
  - External 42.8Gy: gange PTVcm<sup>3</sup> med 1.05. External 36Gy: gange PTVcm<sup>3</sup> med 1.55. External 27Gy: gange PTVcm<sup>3</sup> med 2.35.
- o Jobb deretter med Yellow plan og deretter Pink plan.
  - **NB**: Husk å endre normering til hhv. ITV\_45\_Yellow og ITV\_45 (Pink).
  - Husk å bytte ut volumer i CG og Objectives
  - Bruk script «Treat» for a fjerne treat  $\rightarrow$  fjern PTV\_45\_Green.
  - Kjør noen beregninger før man bruker script «Treat» og legger til treat igjen (PTV\_45\_Yellow for Yellow plan, PTV\_45 for Pink plan).

#### Når man er ferdig med planene må de editeres for å følge denne nomenklaturen:

- Plan name, comment og Beam set name:
  - Plan name: marker til slutt med POD Green/Yellow/Pink
  - Comment: Hver av planene markeres med enten
    - POD-plan: Green = halvfylt fylt blære.
    - POD-plan: Yellow = tom halvfylt blære
    - POD-plan: Pink = standard plan ("robust")
  - Beam set name: Er likt for alle 3 planer, men markeres med GRN/YLW/PNK for den respektive planen. Eksempel: 1.0 PGRN GYNC, 1.0 PYLW GYNC. 1.0 PPNK GYNC

| Edit plan                                             |                                             |                        |                      | ×                          |
|-------------------------------------------------------|---------------------------------------------|------------------------|----------------------|----------------------------|
|                                                       |                                             |                        |                      |                            |
| Treatment plan                                        |                                             |                        |                      |                            |
| Name:                                                 | Bekken + PA - POD Yellow                    | Planned by: tma        |                      |                            |
| Planning image set:                                   |                                             | Comment:               | tore to be fully an  |                            |
| Patient treatment position:                           | HFS : Head First Supine                     | POD-plan: Yellow =     | tom - halvfull blære |                            |
|                                                       |                                             |                        |                      |                            |
| Beam sets                                             |                                             |                        |                      |                            |
|                                                       |                                             |                        |                      | **                         |
| 1.0 PGRN GY                                           | NC, 1.0 PYLW GYNC. 1.0 PPNK G               | YNC                    |                      |                            |
|                                                       |                                             |                        |                      |                            |
| Name:                                                 | Exported as DICOM plan label                | Number of fractions: 2 |                      |                            |
| Modality:                                             | Photons 🚽                                   | Prescription           |                      |                            |
| Treatment technique:                                  | VMAT                                        | Add Edit               |                      |                            |
| Treatment machine:                                    | SB10R_LI27 [25 Nov 2022, 12:10:30 (hr:min 👻 | Treatment site         | Prescription type    | Prescribed dose            |
| Comment:                                              |                                             | CTVn4_58               | Near min dose (D98%) | 2.30 Gy x 25 fx = 57.50 Gy |
|                                                       |                                             |                        |                      |                            |
|                                                       |                                             |                        |                      |                            |
| Create setup beams                                    |                                             | Auto scale to prima    | ary prescription     |                            |
| Setup beam isocent                                    | ters:                                       |                        |                      |                            |
| <ul> <li>Treatment t</li> <li>Localization</li> </ul> | peam isocenters ()                          |                        |                      |                            |
| ⊖ Custom ①                                            |                                             |                        |                      |                            |
|                                                       |                                             |                        |                      |                            |
|                                                       |                                             |                        |                      |                            |
|                                                       |                                             |                        |                      |                            |

• Feltnummerering og isosenter-navn (endre farge på isosenter til hhv grønn, gul og rosa <sup>©</sup>):

| Plar | n E | Beams    | Control points | Jaw assignment         | Plar | n E | Beams    | Control points | Jaw assignment         | Plan | B | leams | Control points | Jaw assignmen          |
|------|-----|----------|----------------|------------------------|------|-----|----------|----------------|------------------------|------|---|-------|----------------|------------------------|
|      | Ø [ | <b>×</b> | Copy from      | Reverse Co             | + 4  | > ī | <b>x</b> | Copy from      | Reverse Co             |      |   |       |                |                        |
| No.  |     | Name     | Description    | Isocenter [cm]<br>Name | No.  |     | Name     | Description    | Isocenter [cm]<br>Name | No.  |   | Name  | Description    | Isocenter [cm]<br>Name |
| 1    | ۲   | 1        | [              | 😑 POD Green            | 4    | ۲   | 4        |                | 🔍 POD Yellow           | 7    | ۲ | 7     |                | 😑 POD Pink             |
| 2    | ۲   | 2        |                | 😑 POD Green            | 5    | ۲   | 5        |                | 🗧 😑 POD Yellow         | 8    | ۲ | 8     |                | 😑 POD Pink             |
| 3    | ۲   | 3        |                | 😑 POD Green            | 6    | ۲   | 6        | ſ              | 😑 POD Yellow           | 9    | ۲ | 9     |                | 😑 POD Pink             |

• Setup beams: For hver av de 3 planene lages <u>et kV felt i 100°</u>, i tillegg til CBCT som vanlig

| No. | Name | Description | Isocenter [cm]<br>Name | ter [cm]<br>R-L I-S P-A |        |       | SSD [cm] E<br>To surface To skin [i |       | Energy<br>[MV] | nergy Gantry Couch [deg<br>VV] [deg] Rotation |     | Jaw max aperture [cm]<br>X1 X2 Y1 Y2 |      |       |      |  |
|-----|------|-------------|------------------------|-------------------------|--------|-------|-------------------------------------|-------|----------------|-----------------------------------------------|-----|--------------------------------------|------|-------|------|--|
| 1   | kV   | kV          | 😑 POD Yellow           | 0.73                    | -43.17 | -1.44 | 80.48                               | 80.48 | 6              | 100.0                                         | 0.0 | -5.00                                | 5.00 | -5.00 | 5.00 |  |
| 2   | СВСТ | СВСТ        | POD Yellow             | 0.73                    | -43.17 | -1.44 | 90.19                               | 90.19 | 6              | 0.0                                           | 0.0 | -5.00                                | 5.00 | -5.00 | 5.00 |  |

- kV feltet brukes ikke til matching, kun til hjelp for å beholde forflytninger (pitch, roll, yaw) fra CBCT-plan som tas <u>før</u> behandlingsplan velges. (NB: CBCT-plan opprettes i Aria og er beskrevet i «Klargjøring og eksport i RayStation, samt import i Aria av POD-planer for Livmorhalskreft»).
- Lag matcheboks som vanlig
- Opprett IDL'er for hver av de tre planene for dosenivået 42.8Gy som navnes IDL\_Green, IDL\_Yellow og IDL\_Pink (ROI'er med riktig nomenklatur og farge ligger klare i templatet).
- ROI/POI details --> Husk å huke av alle "xVolumer" som skal ekskluderes fra DICOM export (unntatt xMatcheboks)

#### **Re-planlegging – planrevisjon**

- Re-planlegging av en eller flere POD-planer kan bli nødvendig dersom CBCT viser annen anatomi enn ved planlegging.
  - o Ta inn CBCT'er i Raystation → bruk informasjonen fra disse til å lage utvidede volumer.
  - Re-planlegging følger ellers normal prosedyre og vil ikke bli beskrevet ytterligere i dette dokumentet.
- Plan name, comment og Beam set name:
  - Plan name: marker til slutt med RV1 (ved første revisjon),
    - Eks: Bekken POD Green RV1
  - o Comment: Legg til en kommentar om hvorfor revisjon var nødvendig.

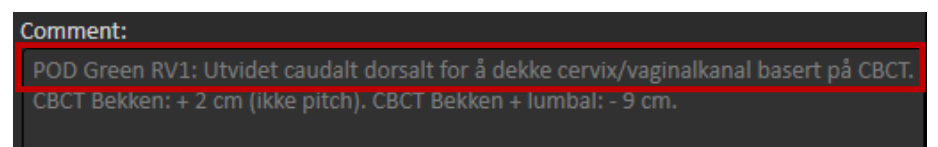

- Beam set name: Endre til «x.1 Pxxx GYNx» for den/de planene som er re-planlagt.
  - Eks: 1.1 PGRN GYNC, 1.1 PYLW GYNC. 1.1 PPNK GYNC.

| POD Green RV1                                 |                                                                                           |
|-----------------------------------------------|-------------------------------------------------------------------------------------------|
| HFS: CT 1: 16 Jan 2023, 14:21:24 (hr:min:sec) |                                                                                           |
|                                               |                                                                                           |
|                                               | POD Green RV1<br>HFS: CT 1: 16 Jan 2023, 14:21:24 (hr:min:sec)<br>HFS : Head First Supine |

- Husk å endre antall fraksjoner til <u>gjenværende</u> fraksjoner (man skal ikke godkjenne RVplaner med nye 25fx).
- Husk å endre feltnummer (og farge på isosenter ©).
- Endre navn på isosenter: Skal markeres med RV1
- Husk å lage kV- og CBCT-felt også på RV1-planer.

| No. | o. Name Description |      | Isocenter [cm] | enter [cm] |        |       | SSD [cm]   |         | Energy | Gantry | Couch [deg] | Jaw max aperture [cm] |      |       |      |  |
|-----|---------------------|------|----------------|------------|--------|-------|------------|---------|--------|--------|-------------|-----------------------|------|-------|------|--|
|     |                     |      | Name           | R-L        | I-S    | P-A   | To surface | To skin | [MV]   | [deg]  | Rotation    | X1                    | X2   | Y1    | Y2   |  |
| 1   | kV                  | kV   | POD Green RV1  | -0.06      | -27.00 | 17.02 | 83.69      | 83.69   | 6      | 100.0  | 0.0         | -5.00                 | 5.00 | -5.00 | 5.00 |  |
| 2   | СВСТ                | CBCT | POD Green RV1  | -0.06      | -27.00 | 17.02 | 91.48      | 91.48   | 6      | 0.0    | 0.0         | -5.00                 | 5.00 | -5.00 | 5.00 |  |

- Husk å lage ny IDL(er) for revisjonsplan(ene)
  - Tips: ta kopi av opprinnelig IDL for å beholde samme farge, navne kopien med «RV1». Erstatt denne når man generer IDL for 42.8Gy på revidert plan.
- IDL\_Green

   IDL\_Yellow

   IDL\_Pink

   IDL\_Green\_RV1

   IDL\_Yellow\_RV1

   IDL\_Pink\_RV1
- -Husk å huke av gammel IDL(er) i ROI/POI details for å ekskludere disse fra DICOM export.